## **Acuerdo Productores OSSEG**

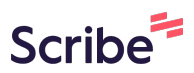

1 Ingresar en <u>https://www.osseg.org.ar/</u>

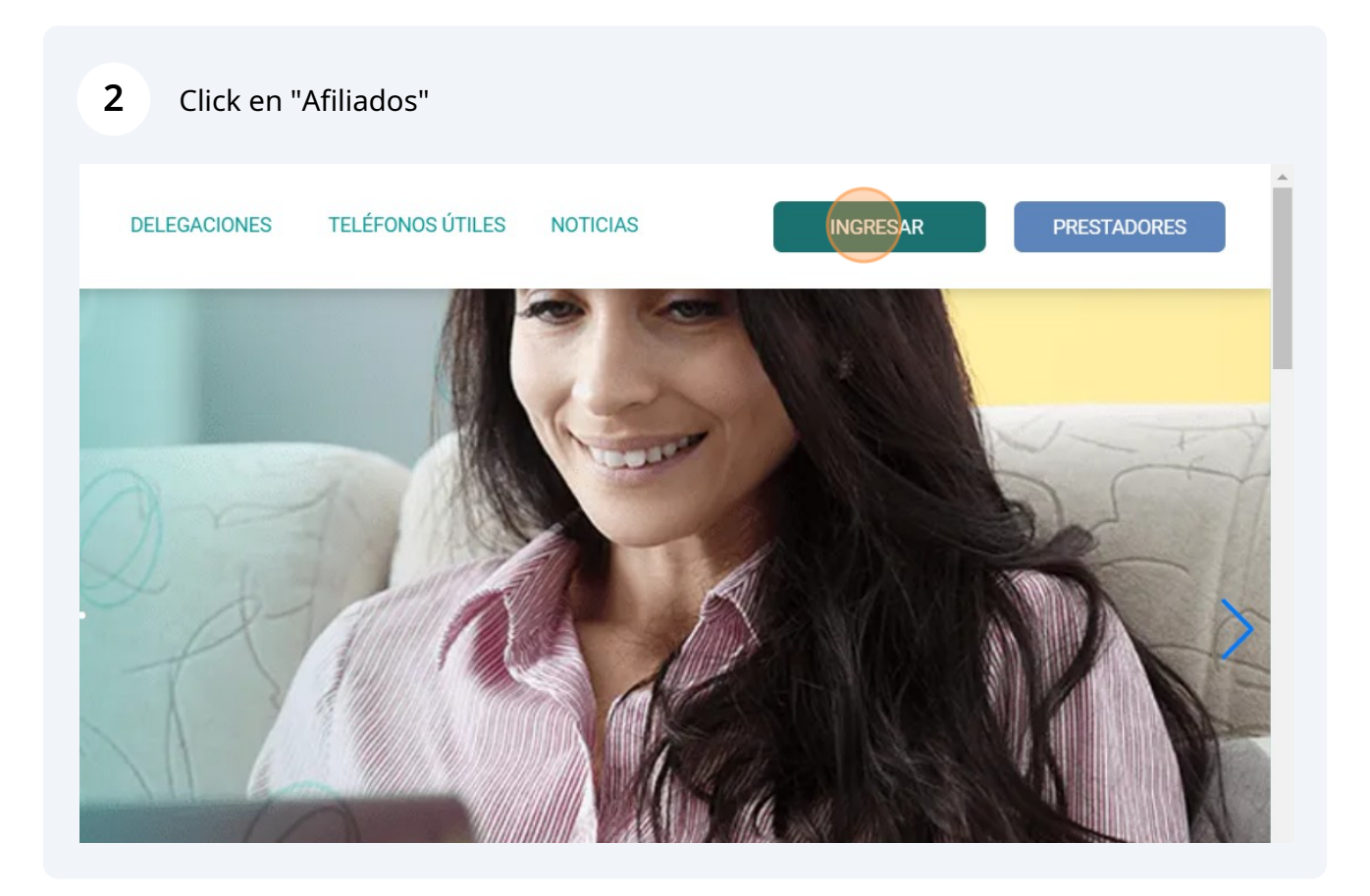

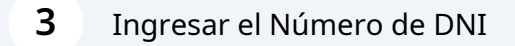

| 4 Click en Ingr | resar<br>O O O O O O O O O O O O O O O O O O O |  |
|-----------------|------------------------------------------------|--|
|                 | Nro. Documento<br>37223057                     |  |
|                 | Ingresar                                       |  |
|                 |                                                |  |

Ingresar a Gestion Personal

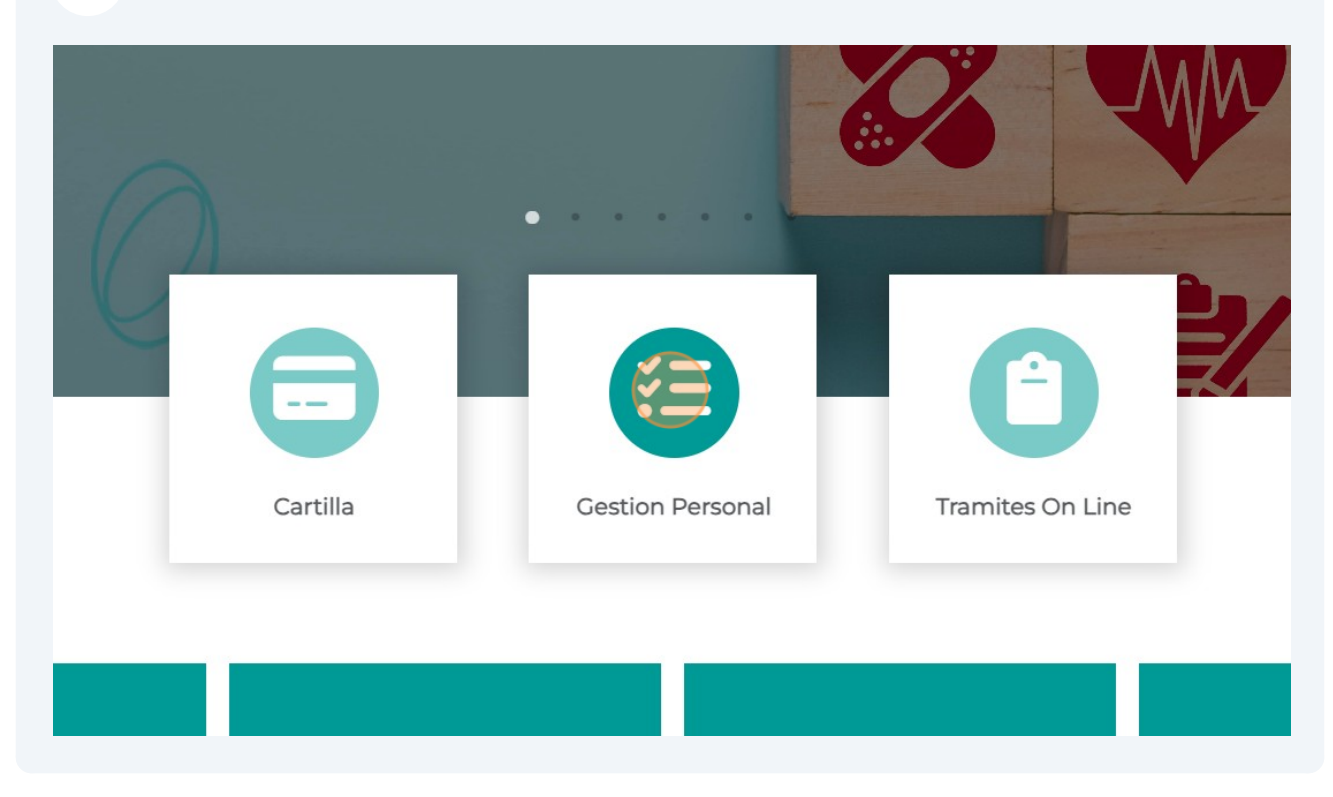

Ingresar la clave. Si no la recuerdan o les da error, tildar en olvide mi contraseña y les llega el código al su correo.

| OBRA SOCIAL DE SEGUROS           | BUSCAR          |
|----------------------------------|-----------------|
| Acceso a                         | Gestión Persona |
| Ingrese Contraseña<br>I Ingresar |                 |
| Olvide mi Contraseña             |                 |

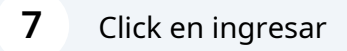

6

| OBRA SOCIAL DE SEGUROS    |
|---------------------------|
| Acceso a Gestión Personal |
| Ingrese Contraseña        |
| Ingresar                  |
| Olvide mi Contraseña      |
| OBRA SOCIAL DE SEGUROS    |

8

## Click en "ACCEDER" en Comisiones de Acuerdo Productor

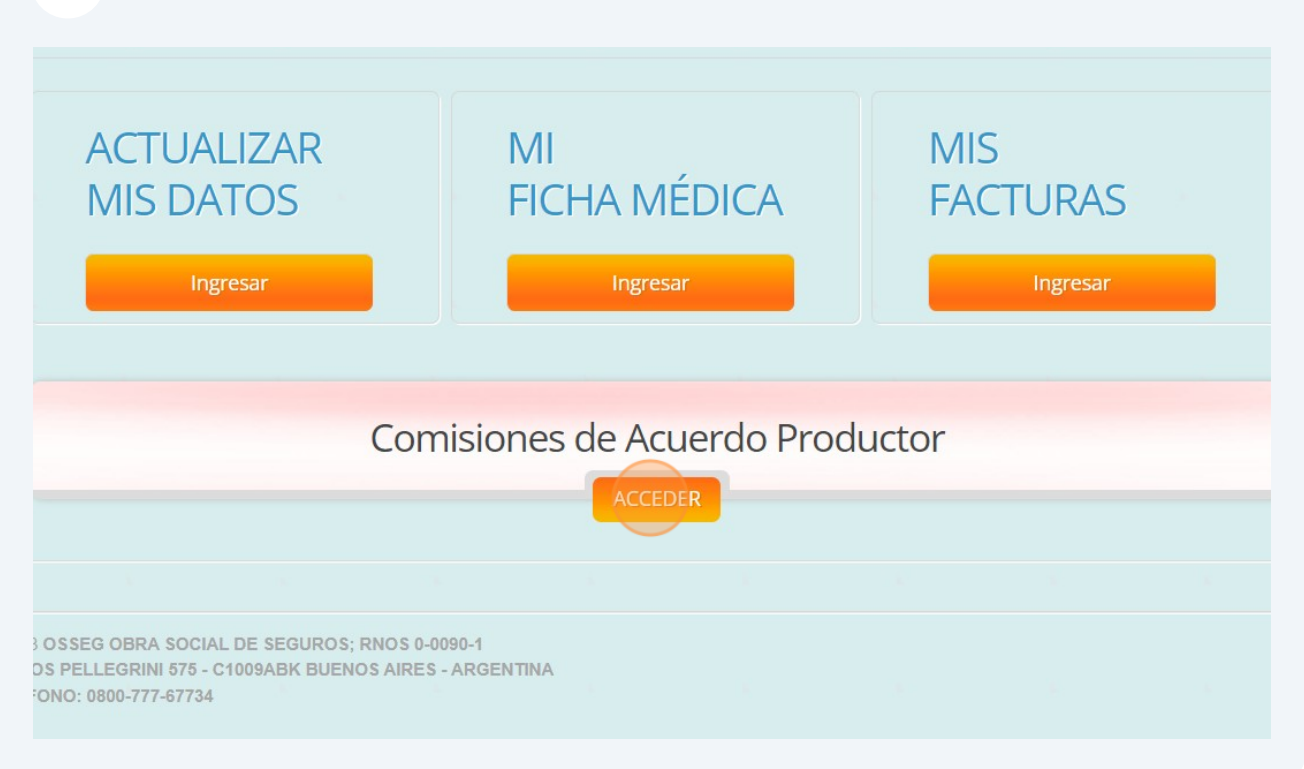

9

Click en el Acuerdo y se va a descargar un PDF con el detalle de las comisiones de cada compañía y el total a pagar, tanto al contado como en cuotas.

| TELEFONO: 0800-777-67734                                        |   |
|-----------------------------------------------------------------|---|
| <u>Menú</u>                                                     |   |
| Comisiones de Acuerdo Productor<br>Acuerdo: ProdNSupl3-1754.pdf | • |

**10** Para realizar el acuerdo y darse de alta, volver al inicio, despues de Ingresar con el DNI, dar Click en "Tramites On Line"

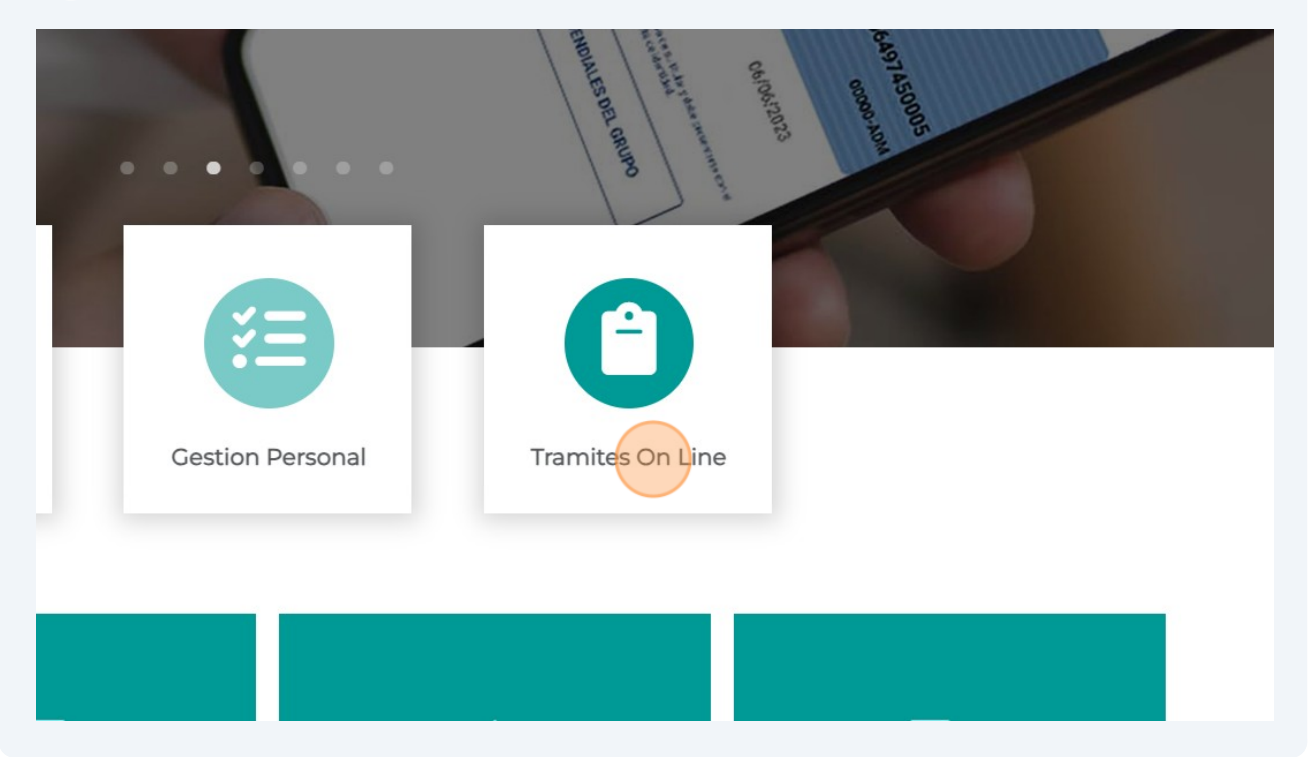

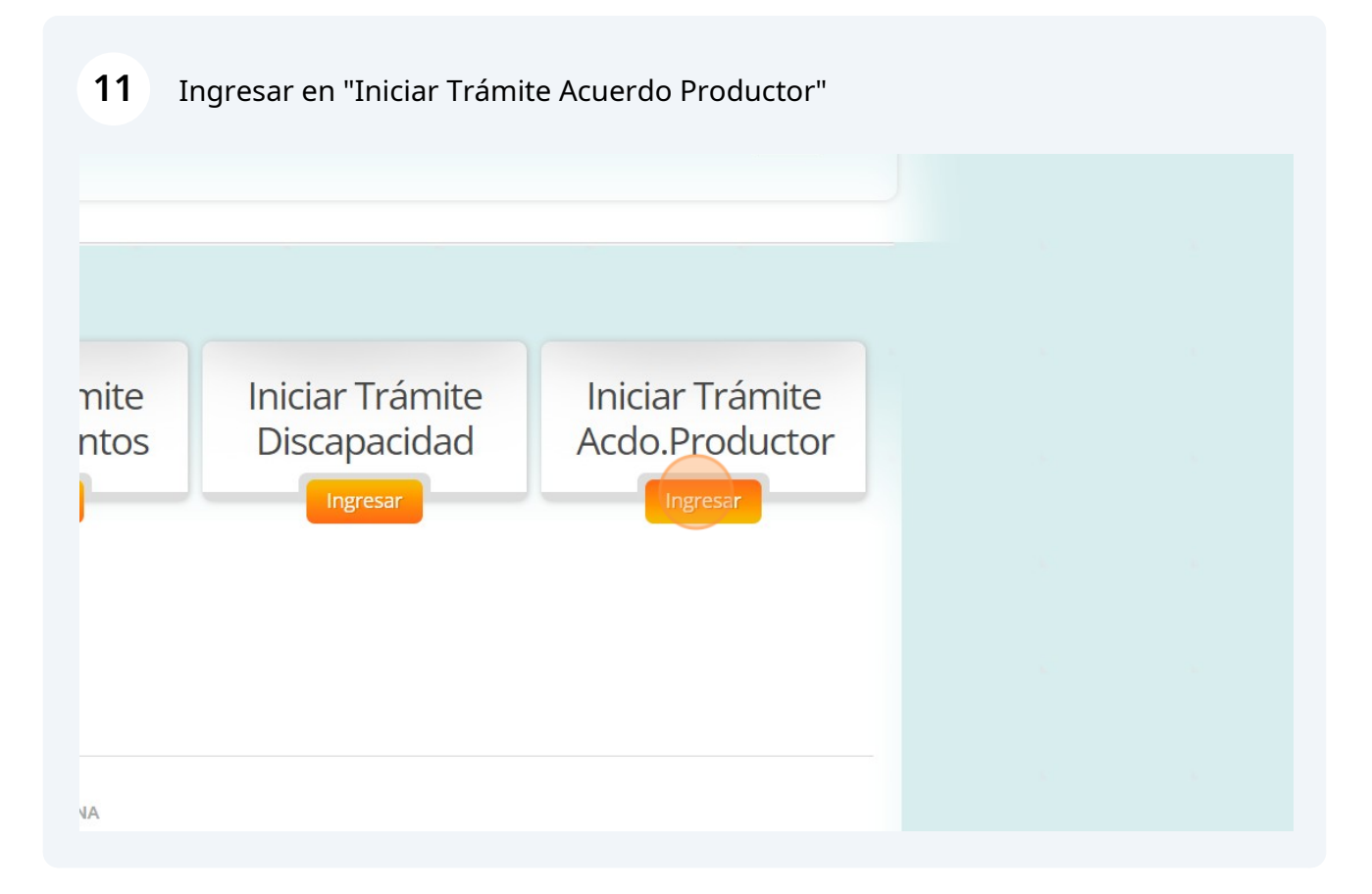

**12** Completar todos los datos, descargar el acuerdo completarlo, firmarlo y volverlo a subir.

| Celular* (Campo Obligatorio)                                                                   |
|------------------------------------------------------------------------------------------------|
| Telefono                                                                                       |
| Reconocimiento de Deuda Completo. Descargue Aquí<br>Seleccionar archivo Ninguno archivo selec. |
| Mensaje* (Campo Obligatorio)                                                                   |
|                                                                                                |

## **13** Click en Enviar.

Si el envío fue exitoso recibirá un acuse de recibido en el momento y en el término de 72 hs. hábiles enviaremos un mail, en el que le notificará que se encuentra en condiciones de abonar su primera cuota pactada y loscanales a través de los cuales lo puede realizar

Si tiene dudas consulte a <u>afiliaciones@osseg.org.ar</u> o al mail de la Delegación más cercana a su domicilio. ENVIAR VOLVER